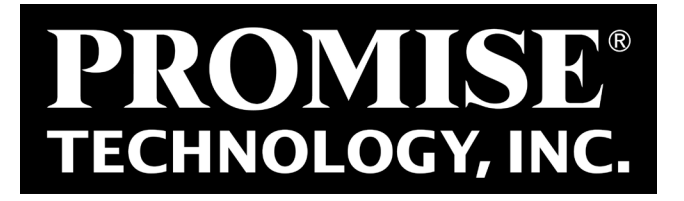

# **Vess A2000 Series** NVR Storage Appliance

## **Best Practices**

Version 1.0

© 2014 PROMISE Technology, Inc. All Rights Reserved.

## **C**ONTENTS

| INTRODUCTION                                                               | 1                                                                                                    |   |
|----------------------------------------------------------------------------|----------------------------------------------------------------------------------------------------|---|
| <b>B</b> EFORE YOU STA                                                     | rt 1                                                                                                    |   |
| Topology                                                                   | 2                                                                                                    |   |
| Determining vo                                                             | OLUME SIZE 5                                                                                                  |   |
| <b>V</b> ESS <b>A2000</b>                                                  | 6                                                                                                    |   |
| Vess A200                                                                  | 00 SHIPPED WITH HDD 6                                                                                         |   |
|                                                                            |                                                                                                    |   |
| Vess A200                                                                  | 00 SHIPPED WITHOUT HDD                                                                                        | 8 |
| Vess A200<br>Create RA                                                     | 00 shipped without HDD<br>ID array(s) 8                                                                       | 8 |
| Vess A200<br>Create RA<br>Setup system f                                   | 00 shipped without HDD<br>ID array(s) 8<br>or XProtect 10                                                     | 8 |
| Vess A200<br>Create RA<br>Setup system f<br>Create fill                    | DO SHIPPED WITHOUT HDD<br>ID ARRAY(S) 8<br>or XPROTECT 10<br>e system volumes 10                              | 8 |
| Vess A200<br>Create RA<br>Setup system f<br>Create fill<br>Installation no | DO SHIPPED WITHOUT HDD<br>ID ARRAY(S) 8<br>OR XPROTECT 10<br>E SYSTEM VOLUMES 10<br>OTES FOR MILESTONE VMS 15 | 8 |

# INTRODUCTION

This document describes how to setup the Vess A2000 NVR Storage Appliance with Milestone XProtect to achieve the best performance. There are three example topologies described and stepby-step setup instructions that guide you through the entire configuration process. Which topology is used depends on the equipment available for your surveillance layout. Two of the topologies use a single RAID 5 array in one Vess A2000. The third topology creates separate RAID 5 arrays, one array per subsystem (Vess A2600, Vess R2600, Vess J2600).

This document does not describe any hardware connections or hardware setup. Please refer to your user documents for hardware related instructions and information.

## **Before you start**

First determine which of the two topologies you will use for your XProtect/Vess A2000 surveillance setup. If you plan to use external storage in the form of one or more Vess R2000 and Vess J2000 subsystems, it is best to setup the storage and software configuration to create one RAID 5 array and one volume per subsystem.

If you are using the Vess A2000 without additional external storage, use one or two volumes on one RAID 5 setup according to the guidelines in "Topology" on page 2.

PROMISE and Milestone have tested these topologies and determined that they are the best arrangement for efficiency and performance. To view the Milestone report (PDF file) online, click below.

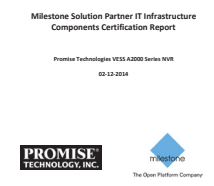

# TOPOLOGY

For purposes of illustration, three scenarios are presented here. Which scenario is used depends on the number of subsystems employed and whether or not the NVR and storage system(s) are using an Uninterruptible Power Supply (UPS). If the NVR system is not using a UPS, and archiving is performed once a day, the two volume setup is also recommended. For the two volume setup, one volume is used for the LiveDB, the other is used for the Archive. This is done in order to reduce the time needed to check the file system when an unexpected power down occurs.

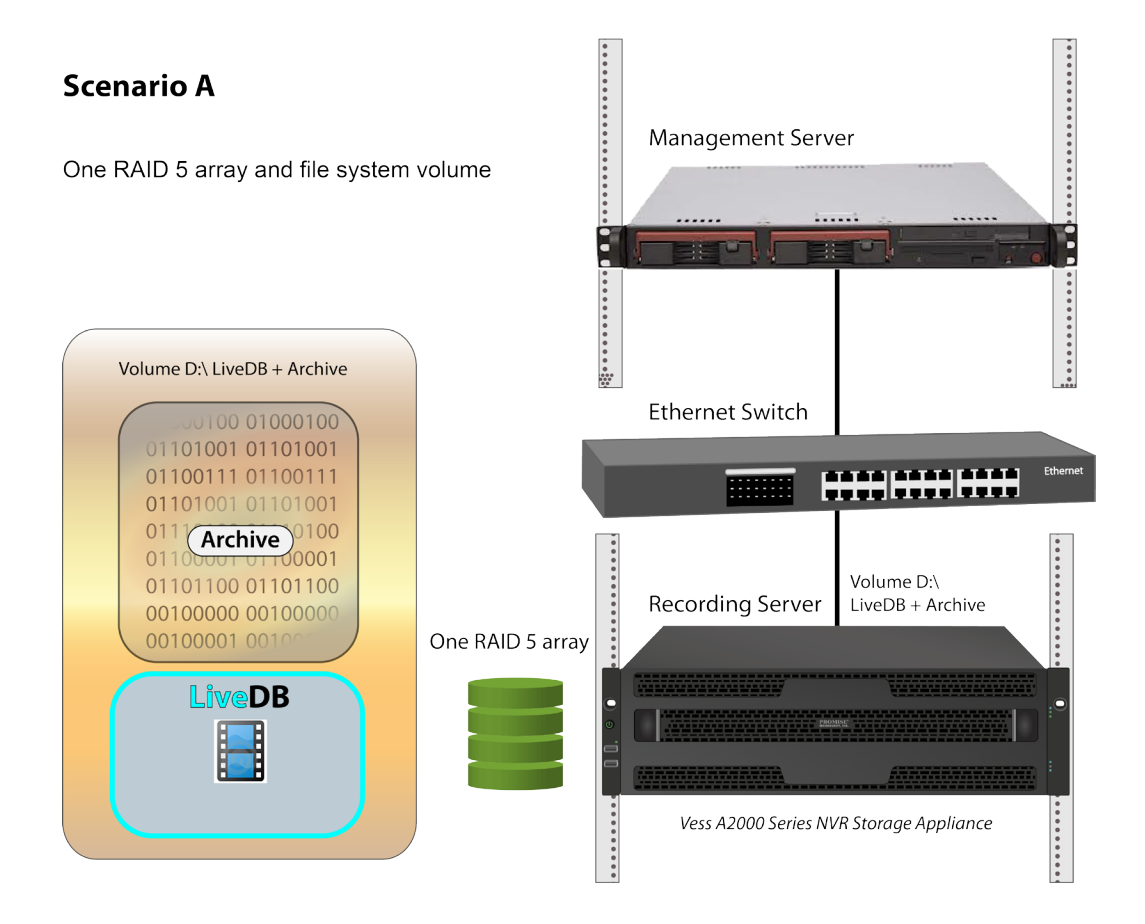

#### Single volume setup with one Vess A2000

Scenario A can be used if UPS support is available for the Vess A2000. Create one file system volume for the LiveDB and Archive.

#### Two volume setup with one Vess A2000

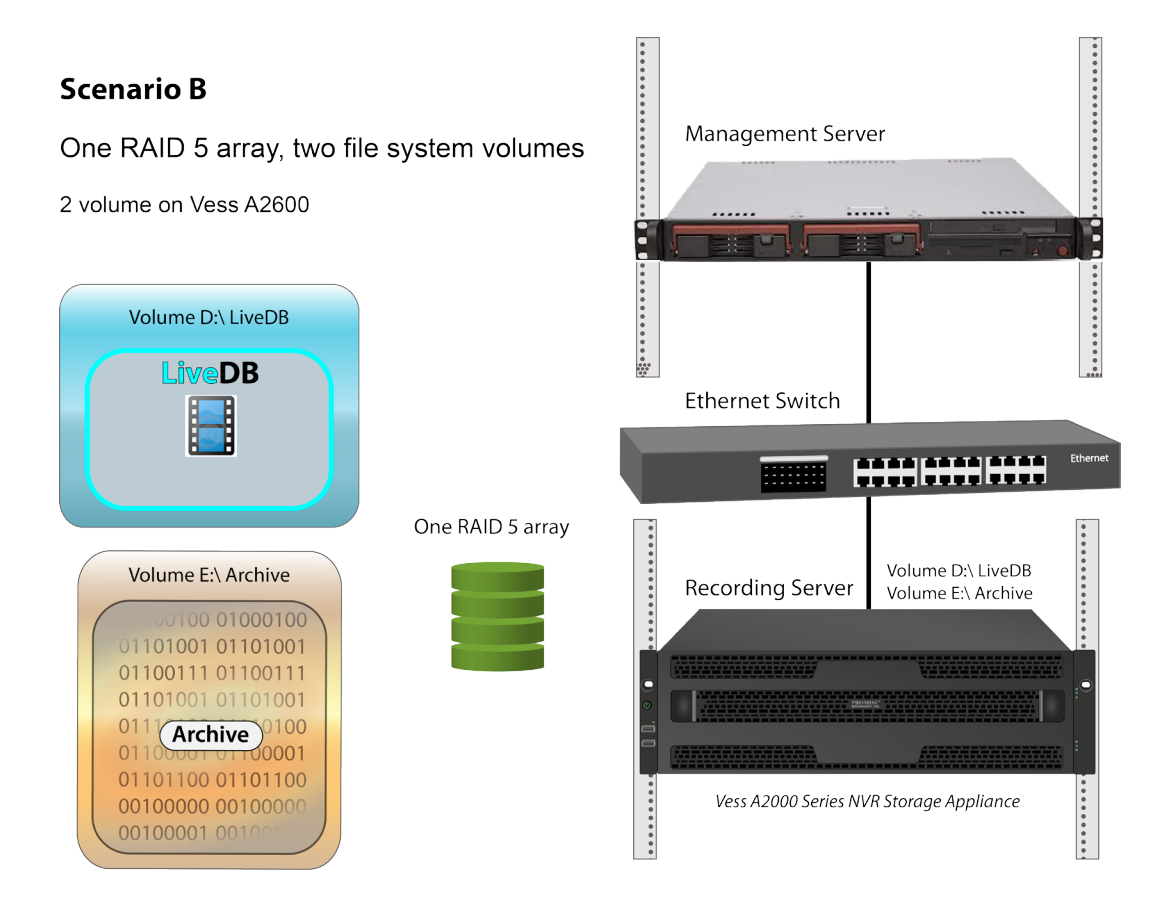

For setups using one Vess A2000 without UPS support, two volumes are recommended. One volume for the Live DB, and another for the Archive.

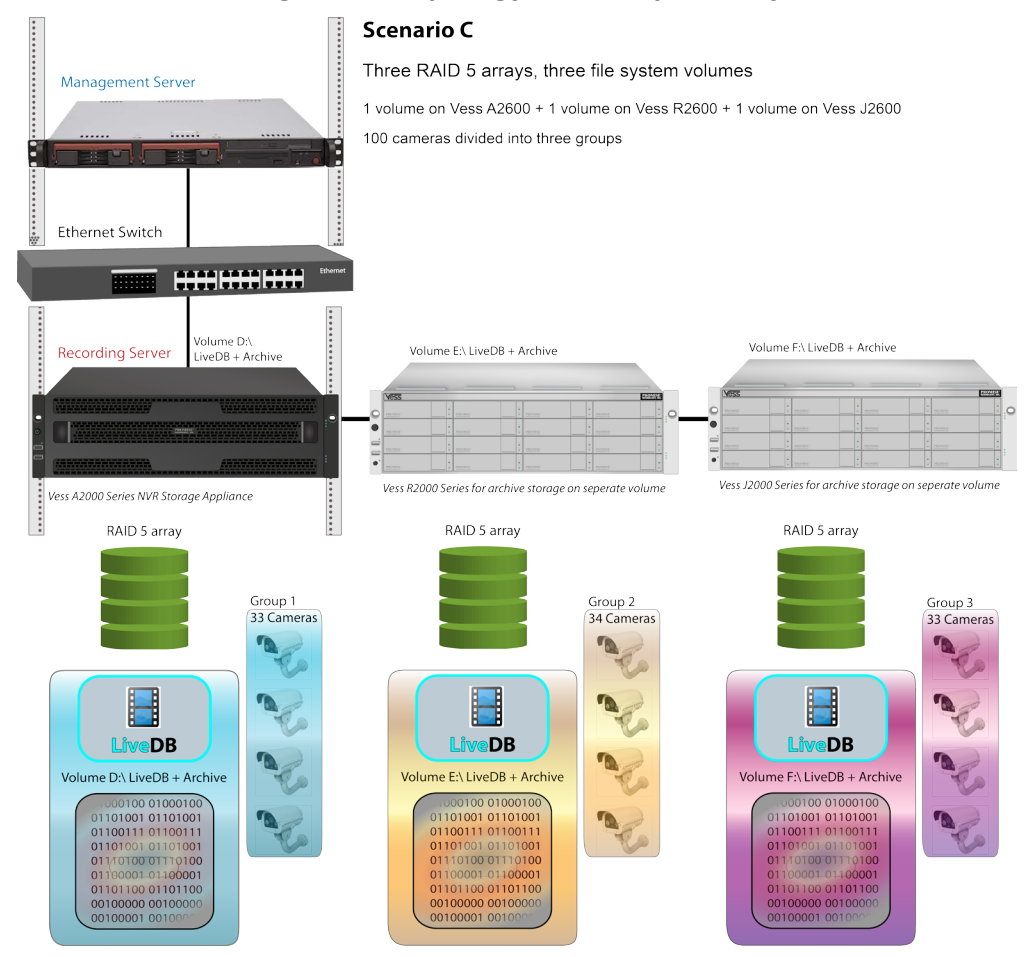

Multivolume large scale topology on multiple subsystems

For larger scale deployments using two or more subsystems, create a RAID 5 array and a single volume for each subsystem. It will be necessary to calculate the capacity for each volume before partitioning in Windows. In addition, it is best to divide the cameras about evenly among the different volumes. This is done in the Milestone management software. Please consult the Milestone documentation for more information.

| Scenario C volumes and | size |
|------------------------|------|
|------------------------|------|

| Subsystem                                   | Volume and Size                                             |
|---------------------------------------------|-------------------------------------------------------------|
| Vess A2600                                  | [System drive] C:/ (Windows OS, RAID Engine, Milestone VMS) |
| 15 HDD total capacity = 30 TB               | D:/ 28 TB (LiveDB and Archive)                              |
| Vess R2600<br>15 HDD total capacity = 30 TB | E:/ 28 TB (LiveDB and Archive)                              |
| Vess J2600<br>15 HDD total capacity = 30 TB | F:/ 28 TB (LiveDB and Archive)                              |

## **Determining volume size**

If you are using a single volume setup like the illustrated example in Scenario A on page 2, just use all available capacity for Disk 1 in Windows Disk Manager to create the volume.

If you are using a single volume setup like the illustrated example in Scenario B on page 3, determine how large the LiveDB must be then use that value for the first volume. Use he remaining capacity for the second volume. Consult your Milestone VMS to determine the size of the LiveDB that is suitable for your circumstance.

For implementations such as that illustrated in Scenario C on page 4, it is necessary to calculate the size of each volume before using Windows Disk Manager to partition and initialize the volumes. In that example it is assumed that all subsystems are fully populated with 2 TB HDDs. Since we have a single RAID 5, this works out to about 28 TB per volume.

# **VESS A2000**

Follow the instructions here to prepare the Vess A2000 for operation of XProtect software. The instructions are different depending on whether or not the Vess A2000 unit has Hard Disk Drives (HDD) installed. First follow the instructions for either the Vess A2000 shipped with HDD (see below) or shipped without HDD (go to page 8), then proceed to create the file system and install the Milestone software.

### Vess A2000 shipped with HDD

For Vess A2000 with HDD installed, first check the array and LD configuration.

- 1. Enter CLI mode (click START and type clitest in the search field )
- 2. Use administrator and password to login
- 3. Type **array –v** to view the array configuration.

For Vess A2600, default configuration uses a single RAID 5 Logical Drive of 15 HDD.

For Vess A2200, default configuration uses a single RAID 5 Logical Drive of 6 HDD.

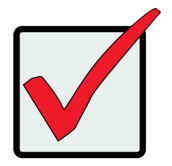

#### Important

If the existing array has data stored on it, make sure it is backed up to another storage system.

| Example o | f single | RAID 5 | array | status | for | Vess A2600 |
|-----------|----------|--------|-------|--------|-----|------------|
|-----------|----------|--------|-------|--------|-----|------------|

| admi                                                                         | nistrat                                                                                         | or@cli>                                                                                                    | array -v                                                                                                    |            |                                                            |                                                                               |  |
|------------------------------------------------------------------------------|-------------------------------------------------------------------------------------------------|----------------------------------------------------------------------------------------------------|----------------------------------------------------------------------------------------------------|------------|------------------------------------------------------------|-------------------------------------------------------------------------------|--|
| Dald<br>Oper<br>Alia<br>Phys<br>Free<br>Avai<br>PDM:<br>Numb<br>Numb<br>Powe | : 0<br>ational<br>s:<br>icalCaj<br>Capacit<br>lableRf<br>Enable<br>erOfPhy<br>erOfDec<br>rMgmt: | lStatus:<br>pacity:<br>y: ØByt<br>)IDLevel<br>wsicalDr<br>licatedS<br>Enabled                                                                                | OK<br>27.29TB<br>e<br>s: 0 3 30<br>ives: 15<br>pares: 0                                                                    | 5 6 60 50  | Configurah<br>MaxContigu<br>1E<br>MediaPatro<br>NumberOfLo | pleCapacity: 27.28TB<br>LousCapacity: OByte<br>pl: Enabled<br>LgicalDrives: 1 |  |
| Phys                                                                         | ical Dı                                                                                         | vives in                                                                                                    | the Array                                                                                                    |            |                                                            |                                                                               |  |
| SeqN                                                                         | ======<br>oPdId                                                                                 | Cf gCapa                                                                                                    | city FreeCa                                                                                                    | apacity Op | Status                                                     |                                                                               |  |
| ====<br>0123456789011234<br>11234567890112314<br>01234567890112314           | 2<br>3<br>4<br>5<br>6<br>7<br>8<br>9<br>10<br>11<br>12<br>13<br>14<br>15<br>16<br>cal Dr        | 1.82TB<br>1.82TB<br>1.82TB<br>1.82TB<br>1.82TB<br>1.82TB<br>1.82TB<br>1.82TB<br>1.82TB<br>1.82TB<br>1.82TB<br>1.82TB<br>1.82TB<br>1.82TB<br>1.82TB<br>1.82TB | 136KB<br>136KB<br>136KB<br>136KB<br>136KB<br>136KB<br>136KB<br>136KB<br>136KB<br>136KB<br>136KB<br>136KB<br>136KB<br>136KB |            |                                                            |                                                                               |  |
| LdId                                                                         | Alias                                                                                           |                                                                                                    | RAIDLeve                                                                                                    | l Capacity | OpStatus                                                   |                                                                               |  |
| <br>0                                                                        |                                                                                                 |                                                                                                    | RAID5                                                                                                    | 25.47TB    | ок<br>ОК                                                   |                                                                               |  |
| Avai                                                                         | lable S                                                                                         | Spares t                                                                                                    | o the Arra                                                                                                    | ;:         |                                                            |                                                                               |  |
| Id                                                                           | OpStatı                                                                                         | us PdId                                                                                                    | CfgCapacit                                                                                                    | y Reverti  | ble Type                                                   | DedicatedToArray                                                              |  |
| 0                                                                            | ======<br>ОК                                                                                    | 1                                                                                                    | 1.82TB                                                                                                    | No         | Global                                                     |                                                                               |  |

Example of single RAID 5 array status for Vess A2200

| administrator@cli> array -v                                                                                                    |  |
|----------------------------------------------------------------------------------------------------|--|
| DaId: 0<br>OperationalStatus: OK<br>Alias:<br>PhysicalCapacity: 8.19TB<br>FreeCapacity: 0Byte<br>AvailableRAIDLevels: 0 3 30 5 6 10 50 1E<br>PDM: Enabled<br>NumberOfPhysicalDrives: 6<br>NumberOfPhysicalDrives: 6<br>NumberOfDedicatedSpares: 0<br>PowerMgmt: Enabled<br>Physical Drives in the Array: |  |
| SecNo PdId CfgCapacity FreeCapacity OpStatus                                                                                                    |  |
| 0 1 1.36TB 230KB 0K<br>1 2 1.36TB 230KB 0K<br>2 3 1.36TB 230KB 0K<br>3 4 1.36TB 230KB 0K<br>4 5 1.36TB 230KB 0K<br>5 6 1.36TB 230KB 0K                                                                                                    |  |
| Logical Drives in the Array:                                                                                                    |  |

Continue to "Create RAID array(s)" on page 8.

### Vess A2000 shipped without HDD

First follow the instructions in the Product Manual to install HDD (6 HDD for Vess A2200 and 16 HDD for Vess A2600), then follow the steps below to create a single array with single RAID5 Logical Drive.

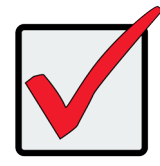

#### Important

Make sure that any data on the array is backed up to another storage system before deleting the array configuration.

### Create RAID array(s)

Create a single RAID 5 array on the Vess A2200, or a RAID 5 array plus a spare on the Vess A2600.

If you are also using a Vess R2000 or Vess J2000, you need to also extend the RAID 5 array to them

as well.

Use these CLI commands to create the arrays:

1. Delete array configuration if any.

#### array –a del –d0

- 2. Create Logical Drive(s)
  - a. RAID 5 Logical Drive in Vess A2200

array -a add -p1~6 -l "raid=5"

b. RAID 5 Logical Drive and spare in Vess A2600

array -a add -p1~15 -l "raid=5"

spare –a add –p16 –ry

If all HDD are not all the same size, use the drive with the largest capacity for the spare.

c. RAID 5 Logical Drive and spare in Vess R2000

array –a add –p1~15 –l "raid=5"

spare –a add –p16 –ry

If all HDD are not all the same size, use the drive with the largest capacity for the spare.

d. RAID 5 Logical Drive and spare in JBOD

array –a add –p16~31 –l "raid=5"

spare –a add –p32 –ry

array –a add –p33~47 –l "raid=5"

spare –a add –p48 –ry

array –a add –p49~63 –l "raid=5"

spare –a add –p64 –ry

array –a add –p65~79 –l "raid=5"

spare –a add –p80 –ry

array –a add –p81~95 –l "raid=5"

spare –a add –p96 –ry

If all HDD are not all the same size, use the drive with the largest capacity for the spare.

# **Setup system for XProtect**

Now that the Vess A2000 unit has a HDD and a Logical Drive, it is necessary to use the Windows Disk Manager to create one or two file system volumes on the newly created RAID array. After creating the volume(s), install the XProtect Recording Server software and configure the storage accordingly to designate the LiveDB and Archive.

### Create file system volumes

First create one or more file system volumes in the Windows Disk Management menu.

Use Windows Disk Manager following these steps:

- Open Windows Disk Manager. On the desktop, right-click on My Computer and choose the Manage option.
- 2. In the **Computer Management** menu, look under **Storage** and choose **Disk Management**.
- 3. Notice that there are two disks detected. *Disk 0* is the C drive. This contains the Windows operating system and Milestone XProtect software. Check to make sure the status of the Disk 0 is *Healthy*. If the disk is healthy, continue to the next step. If the Disk 0 status does not indicate it is healthy, this will need to be fixed before continuing. Please contact Technical Support. If Disk 0 is healthy, continue to the next step.
- 4. Disk 1 is the entire RAID 5 array created previously. If you are creating multiple volumes, you will partition the disk into the number of volumes you have planned. Right-click on Disk 1 and choose *Initialize Disk*.

| 🎂 Computer Management           |                   |                   |                    |                                                              |     |                   |
|---------------------------------|-------------------|-------------------|--------------------|--------------------------------------------------------------|-----|-------------------|
| File Action View Help           |                   |                   |                    |                                                              |     |                   |
| 🗢 🔿 🖄 🖬 👔 🖆 🖆                   | 9 BJ              |                   |                    |                                                              |     |                   |
| 😹 Computer Management (Local    | Volume L          | ayout Type        | File System        | Status                                                       | Ca  | Actions           |
| System Tools                    | Prom_OS (C:) S    | Simple Basic      | NTFS               | Healthy (System, Boot, Page File, Active, Primary Partition) | 29. | Disk Management 🔺 |
| Fask Scheduler Event Viewer     |                   |                   |                    |                                                              |     | More Actions      |
| Shared Folders                  |                   |                   |                    |                                                              |     |                   |
| b A Local Users and Groups      |                   |                   |                    |                                                              |     |                   |
| Bevice Manager                  |                   |                   |                    |                                                              |     |                   |
| 🔺 🔄 Storage                     |                   |                   |                    |                                                              |     |                   |
| Disk Management                 |                   |                   |                    |                                                              |     |                   |
| P Bar Services and Applications |                   |                   |                    |                                                              |     |                   |
|                                 |                   |                   |                    |                                                              |     |                   |
|                                 |                   |                   |                    |                                                              |     |                   |
|                                 |                   |                   |                    |                                                              |     |                   |
|                                 | •                 |                   | m                  |                                                              | •   |                   |
|                                 | Disk 0            |                   |                    |                                                              |     |                   |
|                                 | Basic<br>29.82 GB | Prom_OS (C:       | )                  |                                                              |     |                   |
|                                 | Online            | Healthy (Syste    | s<br>em, Boot, Pag | e File, Active, Primary Partitic                             |     |                   |
|                                 |                   | ļ                 |                    |                                                              |     |                   |
|                                 | GDisk 1           |                   |                    |                                                              |     |                   |
|                                 | Unknown<br>1117   |                   | -                  |                                                              |     |                   |
|                                 | Not Initialize    | e Disk            |                    |                                                              |     |                   |
|                                 | Offline           |                   |                    |                                                              |     |                   |
|                                 | Propert           | ies               |                    |                                                              |     |                   |
|                                 | Links             |                   |                    |                                                              |     |                   |
|                                 | Неір              |                   | 1                  |                                                              |     |                   |
| <                               | Unallocated       | Primary partition | on                 |                                                              |     |                   |
|                                 |                   |                   |                    |                                                              |     |                   |

5. The Initialize Disk menu appears. Disk 1 should be selected. Choose GPT (GUID Partition

Table) as the partition style, and click OK.

| Initialize Disk                                                                                                    | x    |
|----------------------------------------------------------------------------------------------------|------|
| You must initialize a disk before Logical Disk Manager can access it.                                                                                                    |      |
| Select disks:                                                                                                    |      |
| ☑ Disk 1                                                                                                    |      |
|                                                                                                    |      |
|                                                                                                    |      |
|                                                                                                    |      |
| Use the following partition style for the selected disks:                                                                                                    |      |
| <u>MBR (Master Boot Record)</u>                                                                                                    |      |
| <u>GPT (GUID Partition Table)</u>                                                                                                    |      |
| Note: The GPT partition style is not recognized by all previous versions of<br>Windows. It is recommended for disks larger than 2TB, or disks used on<br>Itanium-based computers. | of   |
| OK Car                                                                                                    | ncel |

6. Back in the Disk Management menu, Disk 1 appears as an unallocated disk. Right-click on it and choose the *New Simple Volume* option. This launches the Simple Volume Wizard.

| 🚇 Computer Management                           |              |                                         |                                                                 |     | <b>X</b>          |  |  |
|-------------------------------------------------|--------------|-----------------------------------------|-----------------------------------------------------------------|-----|-------------------|--|--|
| File Action View Help                           |              |                                         |                                                                 |     |                   |  |  |
| (= -) (2 🖬 🛛 🖬 🔹                                | e 15         |                                         |                                                                 |     |                   |  |  |
| 🌆 Computer Management (Local                    | Volume       | Layout Type File                        | e System Status                                                 | Ca  | Actions           |  |  |
| ▲ <sup>™</sup> System Tools                     | Prom_OS (C:) | Simple Basic NT                         | FS Healthy (System, Boot, Page File, Active, Primary Partition) | 29. | Disk Management 🔺 |  |  |
| Fask Scheduler                                  |              |                                         |                                                                 |     | More Actions      |  |  |
| Shared Folders                                  |              |                                         |                                                                 |     |                   |  |  |
| Electrony Local Users and Groups<br>Performance |              |                                         |                                                                 |     |                   |  |  |
| Bevice Manager                                  |              |                                         |                                                                 |     |                   |  |  |
| 4 🤮 Storage                                     |              |                                         |                                                                 |     |                   |  |  |
| Disk Management<br>Services and Applications    |              |                                         |                                                                 |     |                   |  |  |
| - 100 TT                                        |              |                                         |                                                                 |     |                   |  |  |
|                                                 |              |                                         |                                                                 |     |                   |  |  |
|                                                 |              |                                         |                                                                 |     |                   |  |  |
|                                                 | 4            |                                         | 1                                                               | •   |                   |  |  |
|                                                 |              | i.                                      |                                                                 |     |                   |  |  |
|                                                 | Disk 0       | Pro 05 (C)                              |                                                                 |     |                   |  |  |
|                                                 | 29.82 GB     | 29.82 GB NTFS                           |                                                                 |     |                   |  |  |
|                                                 | Online       | Healthy (System,                        | Boot, Page File, Active, Primary Partitic                       |     |                   |  |  |
|                                                 |              |                                         |                                                                 |     |                   |  |  |
|                                                 | Disk 1       | 1-7//////////////////////////////////// |                                                                 | 77  |                   |  |  |
|                                                 | 11175.75 GB  | 11175.75 GB                             | New Simple Volume                                               |     |                   |  |  |
|                                                 | Online       | Unallocated                             | New Spanned Volume                                              |     |                   |  |  |
|                                                 |              |                                         | New Striped Volume                                              |     |                   |  |  |
|                                                 |              |                                         | New Mirrored Volume                                             |     |                   |  |  |
|                                                 |              |                                         | New RAID-5 Volume                                               |     |                   |  |  |
|                                                 | Unallocated  | Primary partition                       | Properties                                                      |     |                   |  |  |
|                                                 | -            | , in the second second                  | Help                                                            |     | J                 |  |  |
| 1                                               |              |                                         | - Trop                                                          |     |                   |  |  |

- 7. Click Next in the first Simple Volume Wizard menu.
- For multiple volume setups, enter the size for the first volume as previously determined. See "Determining volume size" on page 5. If you are creating one volume, use the entire disk capacity. Click Next to continue.

| A Computer Mapagement                                                                                                    |              | -               | □ X |
|----------------------------------------------------------------------------------------------------|--------------|-----------------|-----|
| File Action View Heln                                                                                                    |              |                 |     |
|                                                                                                    |              |                 |     |
| Computer Management (Local Volume Layout Type File System Status                                                                                                    | Ca           | Actions         |     |
| System Tools     New Simple Volume Wizard                                                                                                    | rtition) 29. | Disk Management |     |
| O Task Scheduler     Generation of the state of the state of the |              | More Actions    | ,   |
| (V) Performance     (Performance     (Poice Manager     Disk Management     Disk Management     Maximum disk space in MB: 11443961     Minimum disk space in MB: 8     Smple volume size in MB: 2000000]                                                                                                    | ,            |                 |     |
| Disk 1 Basic 11175.75 GB Unallocated                                                                                                    |              |                 |     |

9. Choose the volume letter. Click **Next** to continue.

| File       Action       View       Help                                                                                                    |   |
|----------------------------------------------------------------------------------------------------|---|
| Image: System Tools     Image: System Tools       Image: System Tools     New Simple Volume Wizard       Image: System Tools     Image: System Tools       Image: System Tools     Image: System Tools <td< td=""><td></td></td<>                                                                                                    |   |
| Computer Management (Local Volume Layout Type File System Status Ca Actions System Tools O Task Scheduler B Event Viewer Ca Actions Disk Management More Actions Disk Management More Actions                                                                                                    |   |
| 1 (§ System Tools     0 OF Task Scheduler     1 Of Task Scheduler     1 Of Task Scheduler     1 O |   |
| More Actions More Actions                                                                                                    | - |
| B Shared Folders     To ease access, you can assign a unive relief of unive pain to your particult.     More and Groups                                                                                                    | ŀ |
| Verterdmance     Verterdmance     V |   |
| Disk 1 Basic III75,75 GB Unallocated Unallocated Primary partition                                                                                                    |   |

10. Configure format settings. Use *NTFS* file system and 64K Allocation size.

Click Next to continue.

| 😓 Computer Management                                                                                                    |                                |                                                                                   | - • ×           |
|----------------------------------------------------------------------------------------------------|--------------------------------|-----------------------------------------------------------------------------------|-----------------|
| File Action View Help                                                                                                    |                                |                                                                                   |                 |
| (= =) 🖄 🗔 👔 🖬                                                                                                    | s 😼                            |                                                                                   |                 |
| 🛃 Computer Management (Local                                                                                                    | Volume                         | Layout Type File System Status Ca                                                 | Actions         |
| System Tools                                                                                                    | New Simple V                   | olume Wizard rition) 29.                                                          | Disk Management |
| I ask scheduler     Iask scheduler     Iask sc | Format Pa<br>To sto            | rtition<br>e data on this partition, you must format it first.                    | More Actions    |
| Performance<br>Device Manager                                                                                                    | Choose                         | whether you want to format this volume, and if so, what settings you want to use. |                 |
| Storage Disk Management                                                                                                    | 0                              | Do not format this volume                                                         |                 |
| Services and Applications                                                                                                    | ۲                              | omat this volume with the following settings:                                     |                 |
|                                                                                                    |                                | File system: NTFS -                                                               |                 |
|                                                                                                    |                                | Allocation unit size: 64K                                                         |                 |
|                                                                                                    |                                | Volume label: New Volume                                                          |                 |
|                                                                                                    | *                              | V Perform a quick format                                                          |                 |
|                                                                                                    | B<br>24<br>C                   | Cancel Cancel Cancel                                                              |                 |
|                                                                                                    | Disk 1                         |                                                                                   |                 |
|                                                                                                    | Basic<br>11175.75 GB<br>Online | 11175.75.68<br>Unallocated                                                        |                 |
| < >                                                                                                    | Unallocated                    | Primary partition                                                                 |                 |

- 11. When the formatting is completed, a summary screen is displayed. Click **Finish**.
- 12. For multiple volume setups, repeat the procedure as needed until you have the desired number of volumes and have used the remaining capacity of Disk 0.

This concludes the preparation of the Vess A2000 and the installation of the software. Now it is time to assign a size and location for the LiveDB and the Archive. This task is performed using the Milestone XProtect Recording Server software you just installed.

## **Installation notes for Milestone VMS**

Follow the instructions included with the Milestone XProtect software. However some points that

need to be stressed about the installation procedure:

• Be sure to **install the program software on the C drive**, that is, the drive that contains the operating system as well as the PROMISE RAID engine.

| Milestone XProtect Corporate 2013 R2  Select file location and product language |                                            |
|---------------------------------------------------------------------------------|--------------------------------------------|
| Ele location:                                                                   | Milestone software<br>goes on system drive |
| Free disk space on drive: 18 GB                                                 |                                            |
| Product (anguage: English (United States)                                       |                                            |

- Setup additional volumes (D drive, E drive, etc.) according to the planned topology. All video data goes on the RAID disk assigned to the volume, or volumes as planned. Please consult the Milestone user documentation for details on how to do this.
- Also, the **Management server address is the IP address of the management server**, NOT the recording server (i.e. not the Vess A2000).

| Specify recording server settings |                    |                    |                  |               |
|-----------------------------------|--------------------|--------------------|------------------|---------------|
|                                   |                    |                    |                  |               |
| Recording server name:            |                    |                    |                  |               |
| test-PC                           |                    |                    |                  |               |
|                                   |                    |                    |                  |               |
| Management conver addres          | ~                  |                    |                  |               |
| 102 102 200 220-b0                | o,                 |                    |                  |               |
| Examples Localbest Mana           | annontronuor do    | main com and M     |                  | domain com/01 |
| Examples, Eddahost, Maha          | gerner itserver.do | main.com and M     | anagementserver. | domain.com.or |
| Media <u>d</u> atabase:           |                    |                    |                  |               |
| D:\                               |                    |                    |                  |               |
| the standard standard             |                    | dinge in this fall |                  |               |
|                                   |                    |                    |                  |               |
|                                   |                    |                    |                  |               |
|                                   |                    |                    |                  |               |
|                                   |                    |                    |                  |               |

Data goes on other volumes, D drive, E drive, etc.

# **MILESTONE XPROTECT**

- LiveDB: Determine the size of the LiveDB according to guidelines in the Milestone documentation. Then assign the LiveDB to one of the following depending on the topology used:
  - A single volume (D drive shared with Archive)
  - A single volume (D drive, separate from the Archive volume)
  - Multiple volumes (LiveDB is placed on each volume, D drive, E drive, etc.,

shared with Archive)

| Storage and Recording Set | ings          | ×         |
|---------------------------|---------------|-----------|
|                           |               | 10        |
| Storage                   |               |           |
| Name: St                  | rage 1        |           |
| Recording                 |               |           |
| Pa                        | h: D:V        | 2         |
| Retention tir             | e: 7 🌲 Day(s) | •         |
| Maximum si                | e: 2000 🚔 GB  |           |
| Signi                     | g:            |           |
| Encrypti                  | n: None       | •         |
| Passwo                    | d: Set        |           |
| Help                      |               | OK Cancel |

2. Edit this file in C:\ProgramData\Milestone\XProtect Recording Server\RecorderConfig.xml Stop recording service, then change the two parameters below:

<low\_priority\_archive\_thread\_pool\_size>2</low\_priority\_archive\_thread\_pool\_size>

<maxframesinqueue>100</maxframesinqueue>

Start recording service.

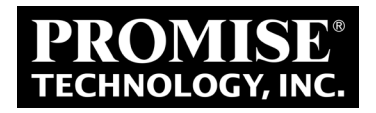